From the main screen, click request activation.

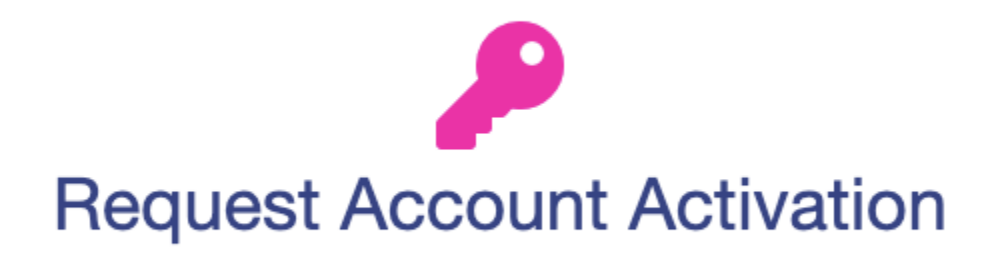

Keep in mind that all information you enter to activate your account must match what is on record at your school. Reach out to your school if you have any questions.

| After completing the following information and submitting a request, an ema<br>will be sent to the provided address with instructions on how to complete your<br>registration.<br>First Name:<br>Last Name:<br>Email Address:<br>Phone Number:<br>Any Student's Date of Birth: | Request Account Activation                                                                             |                                                                             |  |  |  |
|----------------------------------------------------------------------------------------------------|----------------------------------------------------------------------------------------------------|-----------------------------------------------------------------------------|--|--|--|
| First Name:  Last Name:  Email Address:  Phone Number:  Any Student's Date of Birth:                                                                                                    | After completing the following informative will be sent to the provided address with instregistration. | tion and submitting a request, an email<br>ructions on how to complete your |  |  |  |
| ast Name: Email Address: Phone Number: Any Student's Date of Birth:                                                                                                    | irst Name:                                                                                             |                                                                             |  |  |  |
| Email Address: Phone Number: Any Student's Date of Birth:                                                                                                    | .ast Name:                                                                                             |                                                                             |  |  |  |
| Phone Number:<br>Any Student's Date of Birth:                                                                                                    | mail Address:                                                                                          |                                                                             |  |  |  |
| Any Student's Date of Birth:                                                                                                    | Phone Number:                                                                                          |                                                                             |  |  |  |
|                                                                                                    | Any Student's Date of Birth:                                                                           |                                                                             |  |  |  |
| Request Activation Return to Login                                                                                                    | Request Activation                                                                                     | Return to Login                                                             |  |  |  |

Click Request activation and you will see the next screen:

1

|   | Request Account Activation                                                                                |
|---|----------------------------------------------------------------------------------------------------|
| 0 | Your request has been submitted. You will recieve an email at the provided email address within 24 hours. |
|   | Return to Login                                                                                           |

You will receive an activation link in your email, click on that link and you will be redirected to the PVUE login page by which you can finish setting up your account.

| Read through t                                                                   | the following Privacy Statem                                                                             | ent and click the Accept button to agree t                                                                                            | 0        |
|----------------------------------------------------------------------------------|----------------------------------------------------------------------------------------------------|----------------------------------------------------------------------------------------------------|----------|
| the privacy agr<br>ParentVUE & St<br>access keys, pa<br>does not assum<br>users. | eement<br>udentVUE allows for access<br>asswords and login information<br>are responsibility for compror | to sensitive information. Please keep all<br>ion confidential. Three Rivers School Distri<br>nised security of ParentVUE or StudentVU | ict<br>E |
|                                                                                  |                                                                                                    |                                                                                                    |          |
|                                                                                  |                                                                                                    |                                                                                                    |          |
| Clicking I Acce                                                                  | pt means that you agree to                                                                               | the above Privacy Statement.                                                                                                    |          |

Click on the Accept button.

Now fill out your password.

| Step 3 of 3: Choose user name and password                                                                                                    |   |
|----------------------------------------------------------------------------------------------------|---|
| Welcome To complete your account activation you will need to create<br>your username and password. Remember that passwords are case sensitive. Your<br>password can consist of numbers and letters and must be a minimum of 6 characters i<br>length.<br>User Name | n |
| @gmail.com                                                                                                    |   |
| Password                                                                                                    |   |
|                                                                                                    |   |
| Confirm Password                                                                                                    |   |
|                                                                                                    |   |
| Complete Account Activation                                                                                                    |   |

There will then be several acknowledgements, that you will need to accept to gain access to your PVUE account.